#### Digital IC-Project and Verification

#### **ASIC Synthesis**

#### Deepak Dasalukunte & Joachim Rodrigues

Deepak Dasalukunte, EIT, LTH, Digital IC project and Verification

### Outline

- Objective of Presentation
- Synthesis
- Basic synthesis flow
- · DesignCompiler
- Synthesis script

#### Objective of the Presentation

- Introduce basic synthesis
- Guide that can be used to create a basic synthesis flow
  - Steps
  - Actual commands
- Getting familiar with the synthesis environment

## What is Synthesis?

- A process which combines two or more pre-existing elements resulting in the formation of something new.
- Synthesis links the conceptual description of the logic functions needed for the design to their actual physical architecture elements in the underlying device.

# What is Synthesis?

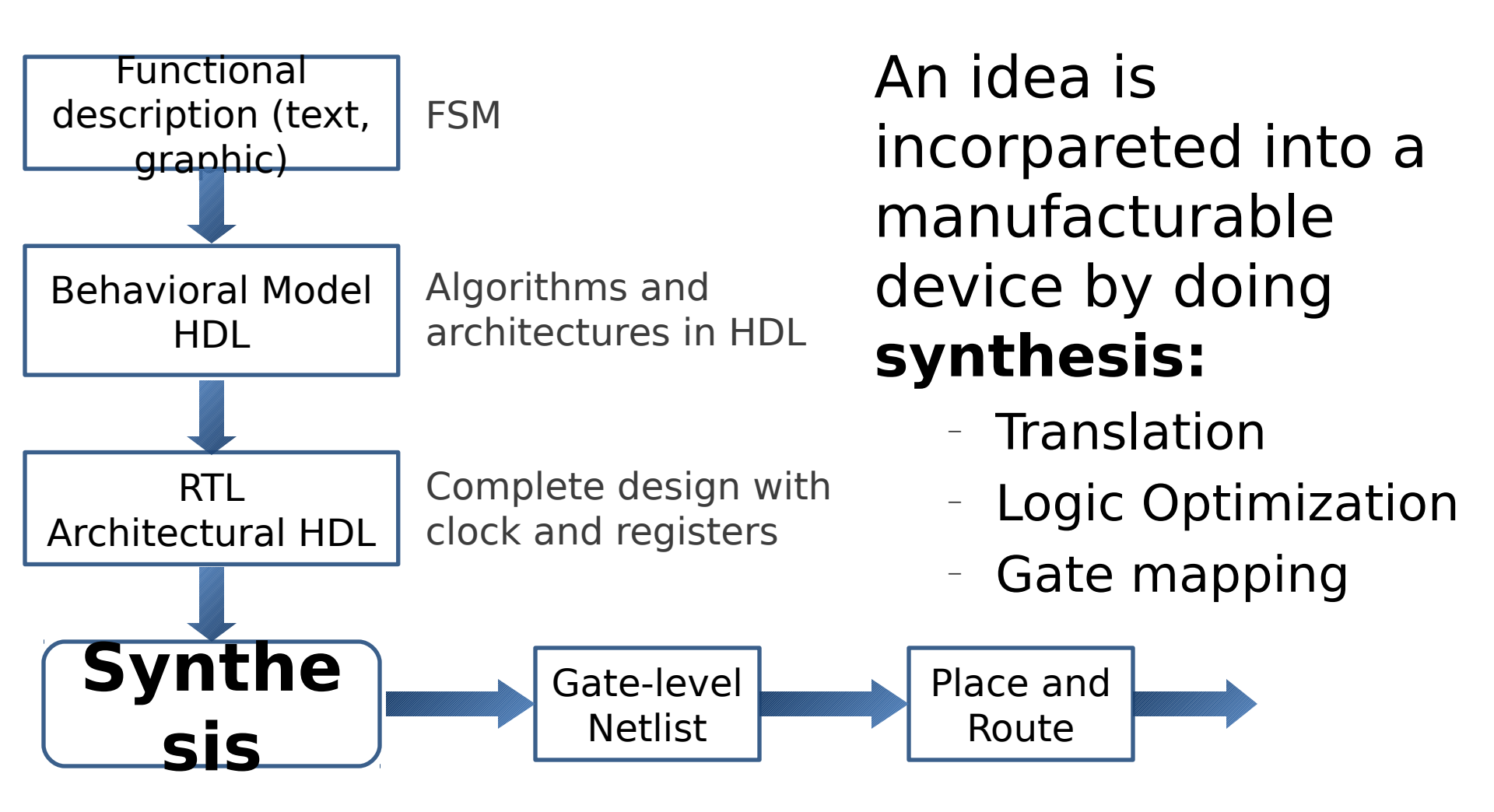

#### Synthesis Tool -Design Compiler (DC)

- Common tool provided by Synopsys
- Well-known in industry and academia
- Online support: https://solvnet.synopsys.com/
- · Command help in Synopsys-DC GUI.
- · Graphical mode
- · Shell mode

### Synthesis Flow

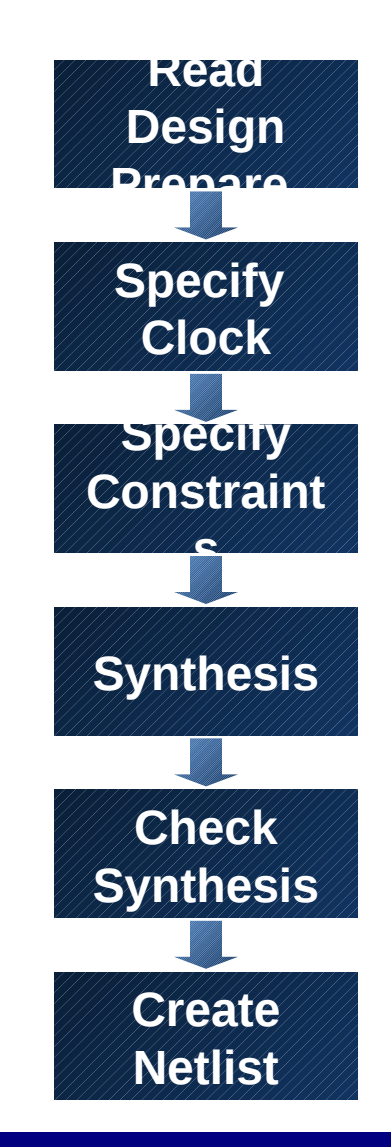

Deepak Dasalukunte, EIT, LTH, Digital IC project and Verification

### Libraries

- Vendor delivers technology libraries as ASCII file (\*.lib\_)
  - describes parameters and rules for a particular technology(130nm,90nm, 65nm...).
- Every process consists of logic cells that has different functionality.
  - full adder, multiplier, flip-flop, XOR, NAND etc
- Compiled for Synopsys DC usage (\*.db)
- Various libraries, e.g., low-leakage (LL) or high-speed (HS) are usually available.

### Libraries

- · Target library is used by DC to build the circuit
- DC chooses gates from libraries
- · Gate timing information is included in libraries
- Defined in .synopsys\_dc.setup
  - Copied into the working directory when init scripts are run.
  - specifies the libraries being used and other configurations.
- $\cdot$  \*.lib information for the memory needs to be read by DC.
  - **SYNTAX:** read\_lib memoryX.lib
  - **SYNTAX:** write\_lib memoryX (writes the memory in .db format)
- If \*.db is already available, include them in the *link\_library* and *target\_library*

#### Synthesis Flow

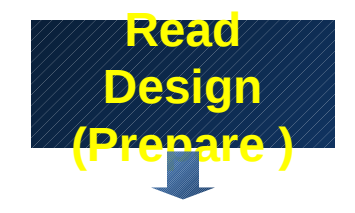

Deepak Dasalukunte, EIT, LTH, Digital IC project and Verification

٠

- DC reads both RTL designs and gate-level netlist.
- DC reads design files with *analyze* and *elaborate* commands
  - **analyze**: analyzes HDL files and stores the intermediate format for the HDL description in the specified library
  - elaborate: Builds a design from the intermediate format, a VHDL entity and architecture
  - Every instance becomes unique.

# Syntax: Analyze

#### analyze

- [-library library\_name]
- [-format vhdl | verilog | sverilog]
- file\_list
- -library library\_name
  - Maps the work library to *library\_name*.
  - By default, analyze stores all output in the work library.
- -format vhdl | verilog | sverilog
  - Specifies the format of the files that are to be analyzed;

#### file\_list

Specifies a list of files to be analyzed. When specifying more than one file, enclose the files in braces: { }.

Example:

analyze -format vhdl -lib WORK {../vhdl/your\_design.vhd}

# Syntax: Elaborate

```
elaborate design_name
  [-library library_name | -work library_name]
  [-architecture arch_name]
  [-update]
```

design\_name

Specifies the name of the design to be built. This design can be a Verilog module, a VHDL entity, or a VHDL configuration.

-library library\_name

Specifies the library name that work is to be mapped to. By default, elaborate looks in the *work* library for the design to be built.

-architecture arch\_name

Specifies the name of the architecture, .e.g., behavioral, structural, rhubarb, ... Example:

elaborate fir -lib WORK -arch structural

### Synthesis Flow

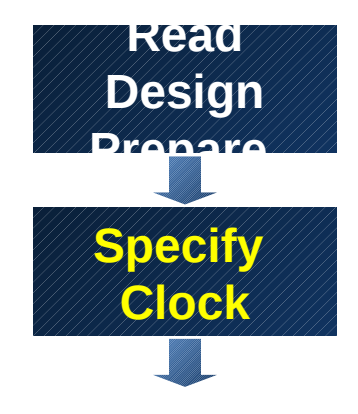

Deepak Dasalukunte, EIT, LTH, Digital IC project and Verification

# **Clock Definition**

In DC, clock is ideal: no buffers, no DRC, no optimization

- **Required Definitions** 
  - Clock period
  - Clock name
  - Clock source
  - (Duty cycle (50% default))
  - (Offset/skew)

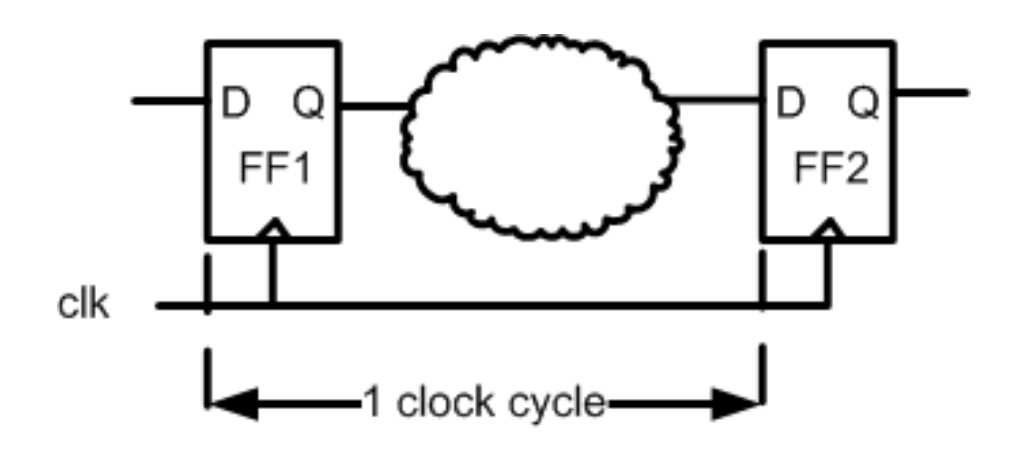

- A clock constrains timing paths between registers.
- A design may have several clocks.

#### **Real clock synthesis**

Deepak Dasalukunte, EIT, LTH, Digital IC project and Verificitar KES 06 Coyn Hesis PNR

### Syntax: create\_clock

create\_clock
 [-period period\_value]
 [-name clock\_name]
 [source\_objects]

-period period\_value
 The period of the clock waveform in library time units.
 default unit is ns

-name clock\_name

Specifies the name of the clock being created.

source\_objects

Specifies a list of pins or ports on which to apply this clock.

Example: create\_clock clk -period 20 -name clk

Worst case clock skew needs to be defined

- technology and design dependent
- not easy to determine
- Around 2% of clock period

Syntax:
set\_clock\_uncertainty 1 name\_of\_your\_clock

also

set\_fix\_hold name\_of\_your\_clock

Deepak Dasalukunte, EIT, LTH, Digital IC project and Verification

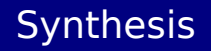

### Synthesis Flow

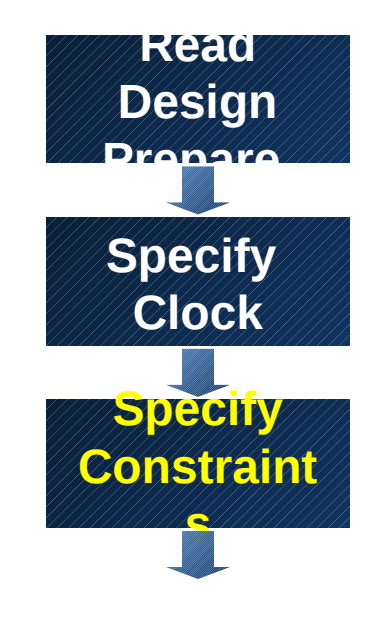

Deepak Dasalukunte, EIT, LTH, Digital IC project and Verification

### Synthesis Constraints

#### **High-speed or Low-area?**

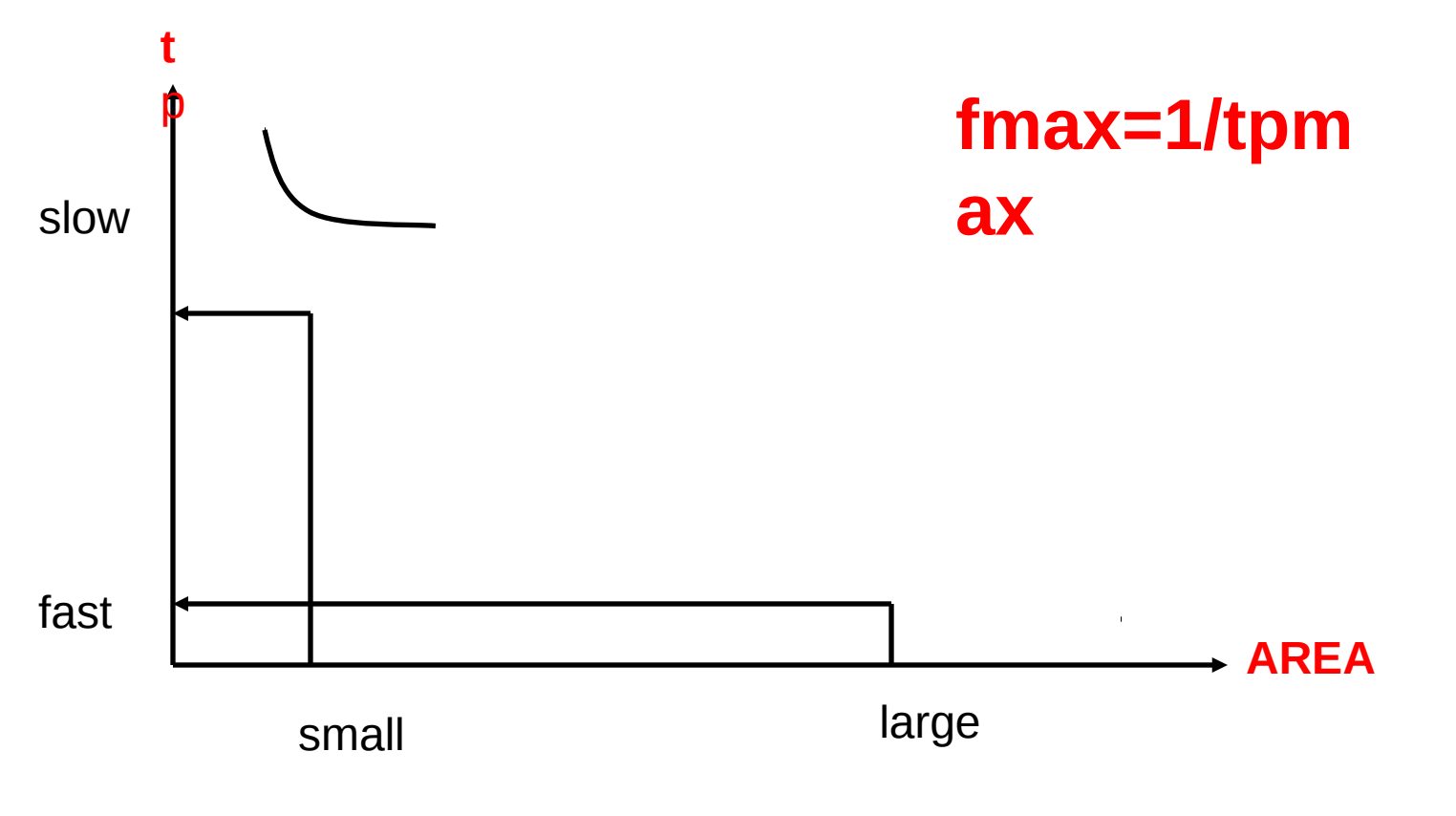

#### User-controlled constrainst define the goal

Deepak Dasalukunte, EIT, LTH, Digital IC project and Verification

### **Constraining Input Paths**

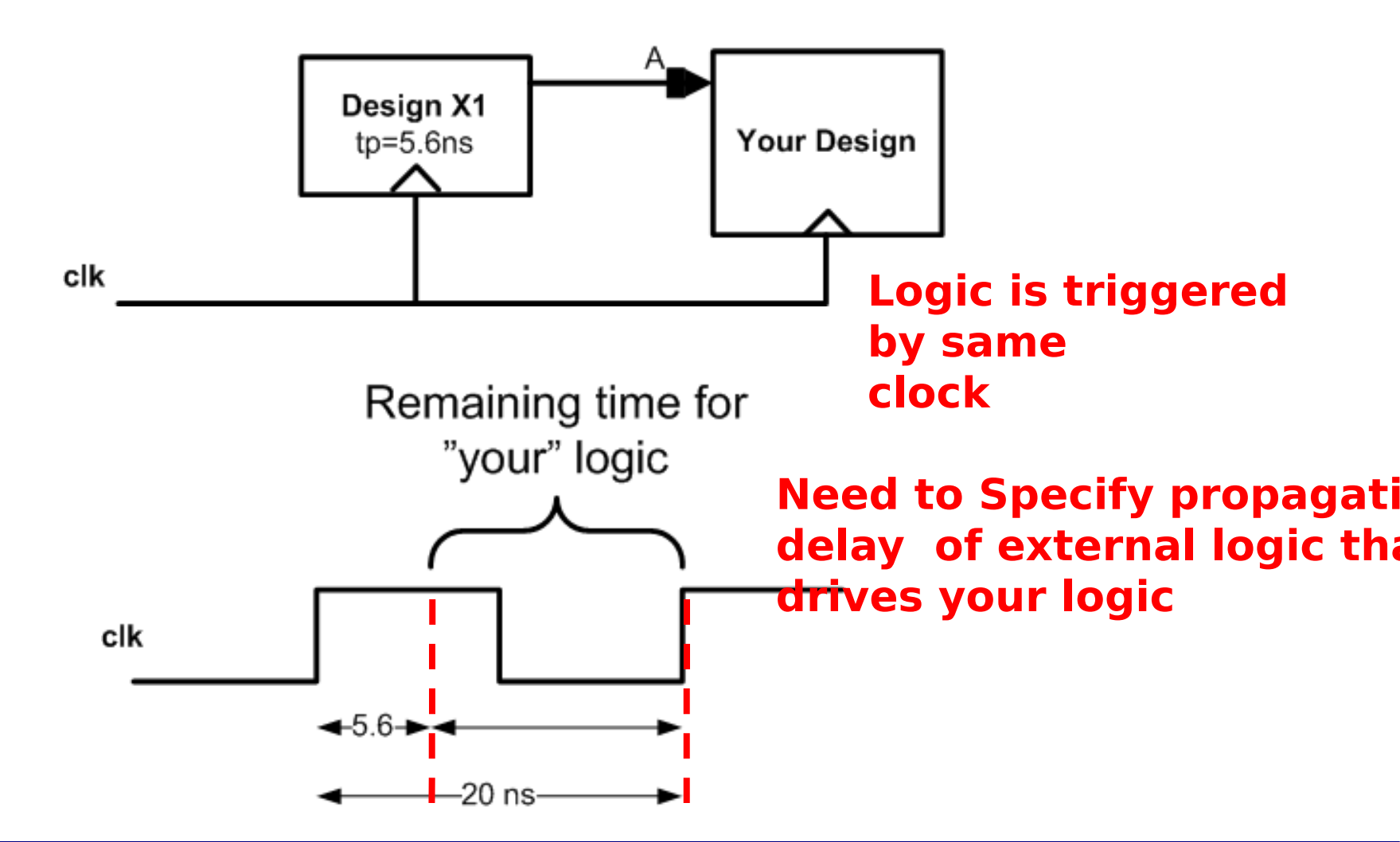

### **Constraining Input Paths**

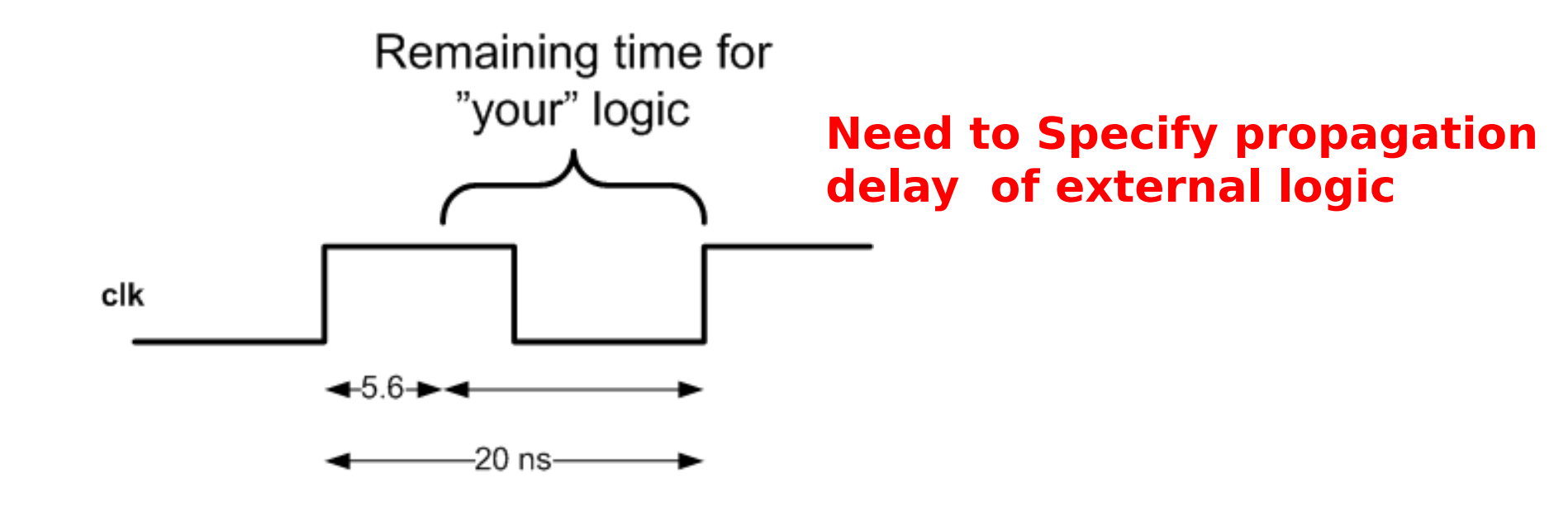

set\_input\_delay -max 5.6 -clock clk [get\_ports A]

Deepak Dasalukunte, EIT, LTH, Digital IC project and Verification

### **Constraining Output Paths**

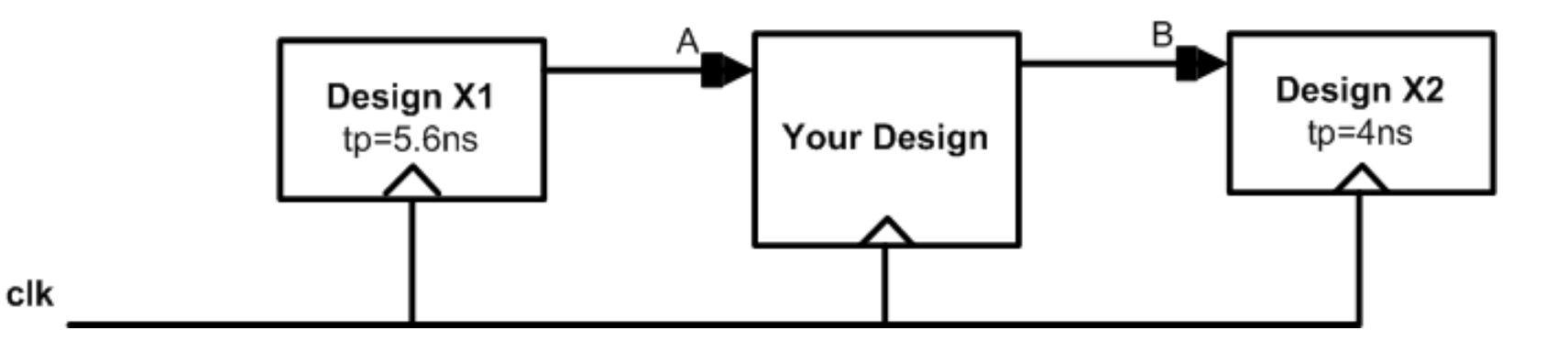

#### Need to Specify propagation delay of external logic that is driven by your logic

#### SYNTAX

set\_output\_delay -max 4 -clock clk [get\_ports B]

#### This command could be useful in the project part if you need to connect several dersigns.

Deepak Dasalukunte, Ei I, Li H, Digital C project and Verification

### **Constraining Area**

#### Area is expensive and needs to be constrained

set\_max\_area

sets the max\_area attribute to a specified value on the current design. The max\_area attribute represents the target area of the design and is used by the compile command to calculate area cost of the design.

#### SYNTAX

set\_max\_area area\_value

- e.g. set\_max\_area 0
- Synthesis tool prioritizes total negative slack over area.
- A design that does not met timing will not work.
- Compile does not create new delay violations or worsen existing delay violations on a path that has negative delay slack in order to improve area.

For a high-speed circuit do not set any area constraint and specify a high clock frequency.

For an area optimized circuit set area to 0 and specify a low clock frequency.

Two synthesis runs are necessary.

Highest speed

Smallest area.

### Synthesis Flow

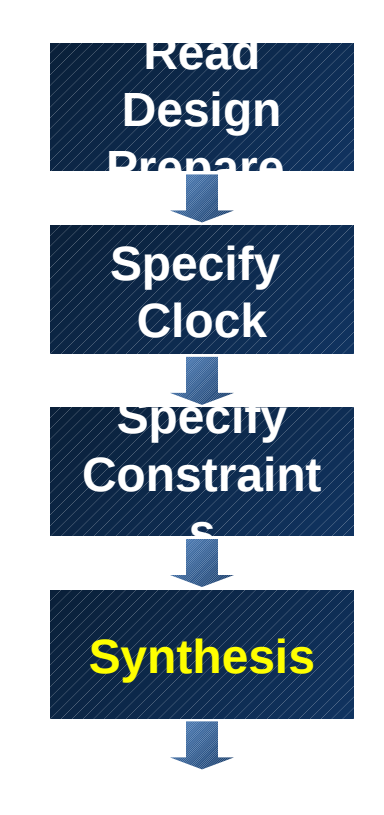

Deepak Dasalukunte, EIT, LTH, Digital IC project and Verification

# Synthesis and Optimization

- The command *compile* performs logic and gate-level synthesis and optimization on the current design.
- Optimization is controlled by user-specified constraints.
  - to obtain smallest possible circuit
  - or fastest design

•

•

•

•

- or any other design requirement.
- The constraints describe
  - goals for the optimization process (area).
  - try to make specified outputs arrive by a specified time.
- Values for components' area and speed used during synthesis and optimization are obtained from user-specified libraries.

#### compile [-map\_effort low | medium | high]

#### -map\_effort

Relative amount of CPU time spent during mapping phase of compile. Default : Medium effort.

#### Example: compile -map\_effort high

More switches for compile are available but not scope of this presentation!!

Deepak Dasalukunte, EIT, LTH, Digital IC project and Verification

### Synthesis Flow

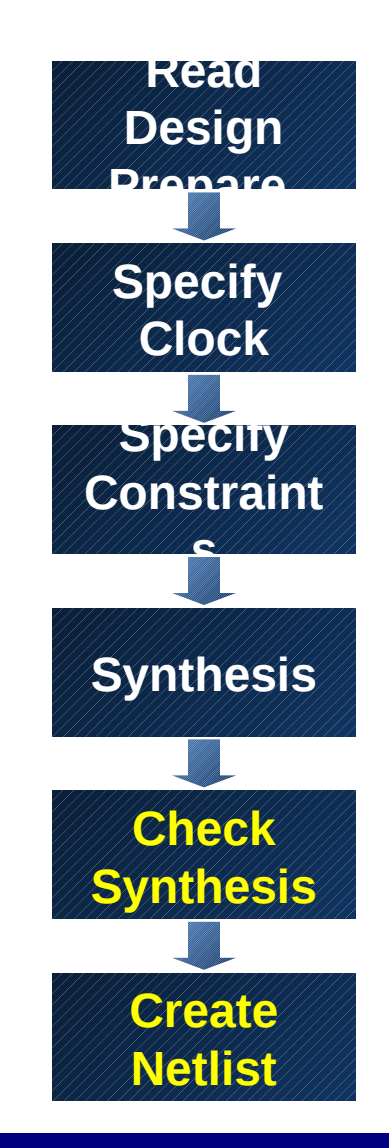

Deepak Dasalukunte, EIT, LTH, Digital IC project and Verification

# Netlist and Timing

• All possible violations need to be checked by executing:

report\_constraint -all\_violators

• Other commands to check design:

report\_design

report\_area -hierarchy

report\_timing -max\_paths no\_of\_paths

- Therafter, a netlist can be written in several formats
  - VHDL

•

- Verilog
- db or ddc (Synopsys specific format)

# Netlist and Timing

 The names of nets, buses etc., need to be changed to the desired netlist format

change\_names -rules [ vhdl | verilog ] -hierarchy

• A netlist is generated with

write -format [ vhdl | verilog ] -hierarchy
 -output ./netlists/your\_design.v

 A file that contains timing information for gate-level simulation is generated

### **Getting Started**

Change to the folder where you want to do synthesis, and execute *inittde dicp13* (more info @: <u>www.eit.lth.se/cadsys/far130lnx.html</u>)

initializes the environment and copies some setup files (if required)
 For synthesis .synopsys\_dc.setup is the initialization file

· CAD tools initialization script creates several directories (retaining directory structure STRONGLY recommended)

vhdl (copy your VHDL design files into this directory )
netlists (save your netlist, sdf and sdc files in this directory)
WORK (for Synopsys)
work (for ModelSim)

SOC

- Execute design\_vision in the same terminal as inittde was executed and graphical user interface of the synthesis tool pops-up.
- A tcl script is available in "comp.dv" file for the dummy design, go through it !!

# DesignCompiler GUI

|                         | _                                                                                                    | Desi                                                                                                    | an Vision – To                                                                                | oLevel.1 – ⊺Cons                   | ole.11—— ORSdei | t        |           |            |
|-------------------------|----------------------------------------------------------------------------------------------------|----------------------------------------------------------------------------------------------------|-----------------------------------------------------------------------------------------------|------------------------------------|-----------------|----------|-----------|------------|
|                         | <u>File E</u> dit <u>V</u> iew <u>S</u> elect <u>H</u>                                                                                                    | ighlight L <u>i</u> st <u>H</u> ierarchy <u>D</u> esign <u>/</u>                                                                                                    | <u>A</u> ttributes S <u>c</u> hematic                                                         | <u>T</u> iming Test <u>W</u> indow | Help            |          |           |            |
|                         |                                                                                                    |                                                                                                    |                                                                                               |                                    |                 |          |           |            |
|                         | QRSdet                                                                                                    |                                                                                                    |                                                                                               |                                    |                 |          |           | <b>_</b>   |
|                         | Yme Hier         Logical Hierarchy         ⊡-D==> QRSdet         …Dalert_buf         …Deat_buff         …Dclk2         …Dt_buf         …Dthresh_buff         …Dalert         …Dthresh_buff         …Dalert         …Dthresh_buff | Cells (Hierarchical)<br>Cell Name Ref Name<br>Dalert_buf FF_1bit_3<br>Dbeat_buff FF_1bit_2<br>Dclk2 clk_gate<br>Dt_buf FF_N15_1<br>Dthresh_buff FF_N15_0<br>Dalert zcr_N8_diff_del<br>Dwit filter actwit filter act N | Cell Path<br>alert_buf<br>beat_buff<br>clk2<br>t_buf<br>thresh_buff<br>alert<br>wtt filter ac | hematic.1 QRSdet                   |                 |          |           |            |
| Circuit<br>hierarc<br>y | DRatiotest<br>⊕ DRatiotest<br>⊕ Dsleepy_wit<br>⊕ Dsleepy_GLRT<br>⊕ Dthresh_find                                                                                                    | Wit_inter_act Wit_inter_act_10       DRatiotest     GLRT_act_N10       Dsleepy_wit_f wit_filter_sleep.       Dsleepy_GLRT       GLRT_sleep_N.       Dthresh_find       threshold_N15_                                 | Ratiotest<br>sleepy_wlt_<br>sleepy_GLR<br>thresh_find                                         |                                    |                 |          |           |            |
| bistory                 | Pe     > QRSdet       ▲     6 read_file -formation       7 get_designs       Edit       Edit       Log       History                                                                                                    | at verilog {/space/jrs/SoCEnc                                                                                                    | /run_5/LL/final.e                                                                             | nc.dat/QRSdet.v}                   |                 |          |           | Options: V |
| nistory                 | design_vision-xg-t>                                                                                                    |                                                                                                    |                                                                                               |                                    |                 |          |           |            |
| or <i>log</i>           | Ready                                                                                                    |                                                                                                    |                                                                                               |                                    |                 |          | Selected: |            |
| 2                       | shel Ch<br>I sci                                                                                                    | oose <i>History</i><br>Tipt                                                                                                    | and sel                                                                                       | ect <i>Save</i>                    | e Conten        | ts As…to | create    | a synt     |

Deepak Dasalukunte, EIT, LTH, Digital IC project and Verification

# DesignCompiler GUI

- Check log window after a command was executed to verify error-free execution of a command
  - log is also automatically saved in a log file.
- To learn more about DC commands go to
   Help -> Man pages
  - has alphabetical list of commands
  - each command has usage examples

 also messages: to take appropriate action for WARNINGs and ERRORs

# Synthesis Script

#### In DesignVision choose *History* tab and click on *Save Contents As ...*

- Choose a name for the script file, e.g, **synth.tcl**
- Open the generated script in an editor (emacs) and remove double and false intructions.
  - Restart DesignVision and execute the script file, i.e., **source synth.tcl** if you saved your script as synth.tcl
  - Verify the script by checking the synthesis
    - Check the log for inferred latches.

•

•

- Go through the warnings and make sure they can be waived